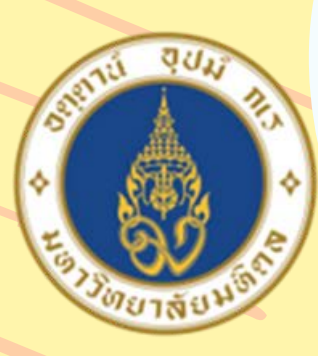

Ċ

มหาวิ<mark>ทยาลัยม</mark>หิดล ุดณะแพ<mark>ทยศาสตร์</mark> ดิริราชพยาบาล

# วธรวมข้อมูล Excel File จากทั้ง Folder มาเร็บงต่อ ก็น ด้วย Power Query ขมลพร ไข่ธารา งานประเมินต้นๆน คณะแมทยศาสตร์ศิรีราชนยา

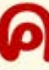

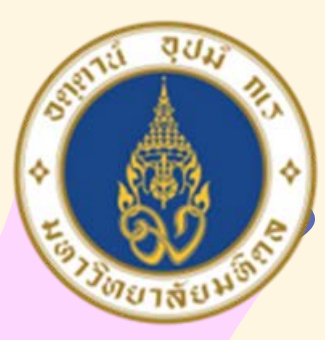

well donel

ดิริราชพยาบาล

1

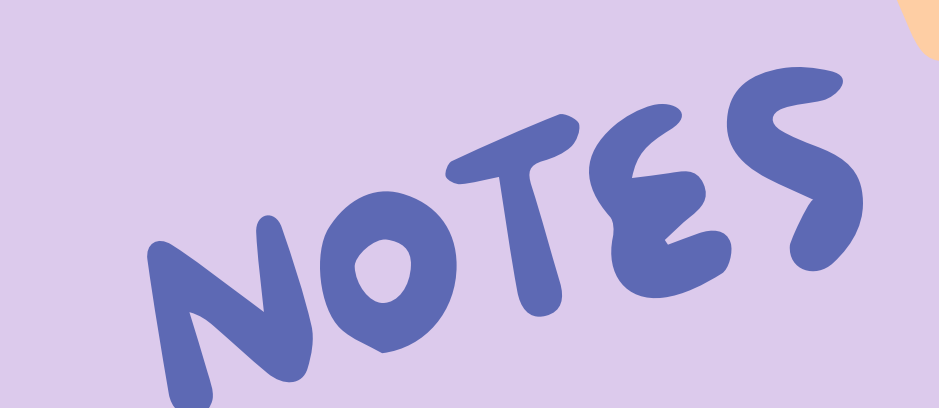

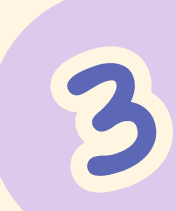

# 

## ที่มาและความสำคัญ

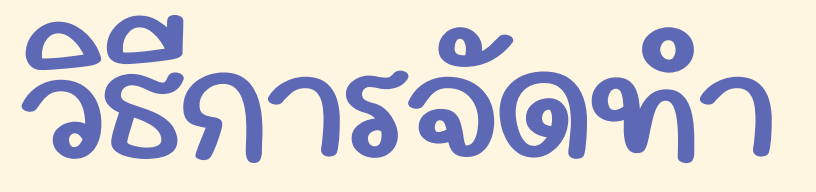

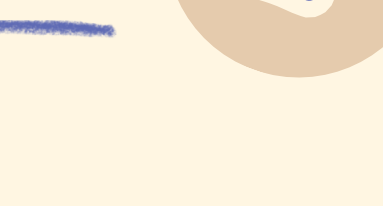

2

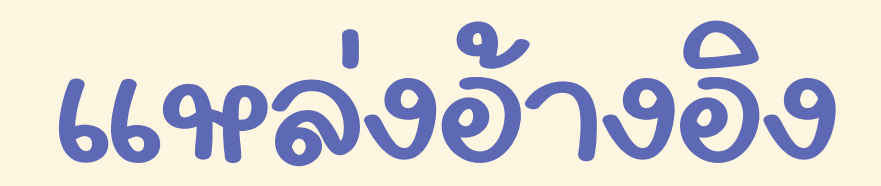

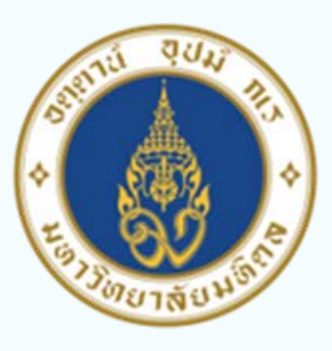

ุดณะแ<mark>นทยดาส</mark>ตร์ ดิร<mark>ิราชนยาบาล</mark>

# ຄອງຄອງ ອ້າງຄອງ ອ້າງຄອງ

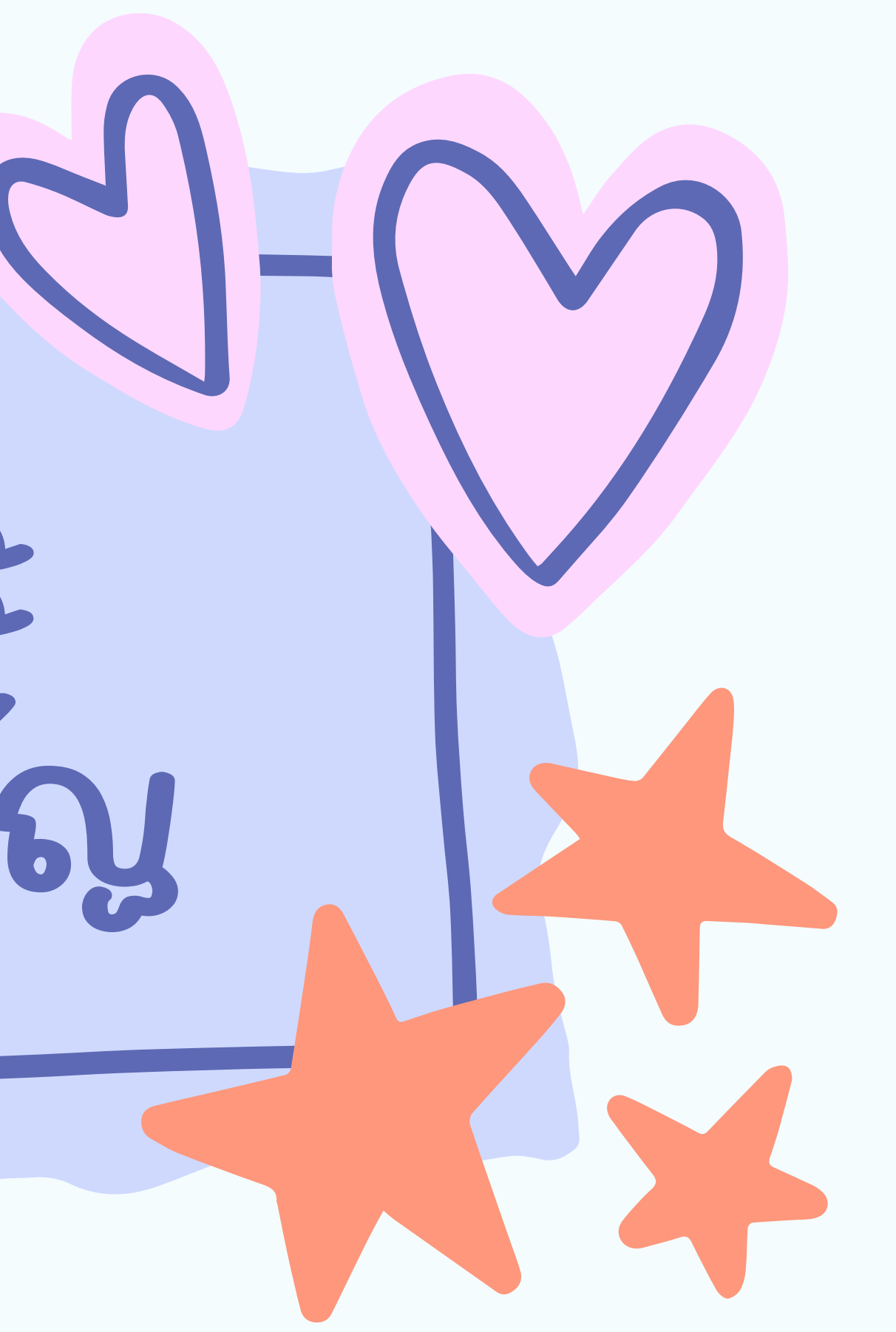

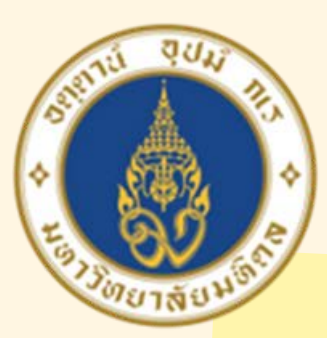

ดิริราชพยาบาล

หลายๆครั้งที่เราต้องการ จะรวมข้อมูลจาก Excel File ทั้ง Folder มาอยู่ใน file ເດື່າວກັ້ ໂດຍຮວມແບບລັກ ແ มาเรียงต่อกัน ซึ่งถ้าจำนวน file เมอะๆ จะทำให้เสียเวลา มาก ซึ่งงานลักษณะแบบนี้ เรา สามารถใช้ Power Query ใน Excel มาช่วยทำให้เราสามารถ ชาวานได้ง่าง และรวดเรื่วมาก ขึ้งได้

## ອັນງາຍ ທີ່ອາການ ທີ່ອາການ

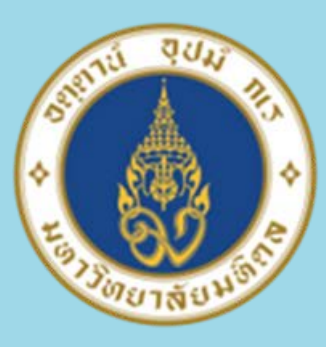

ดณะแพทยศาสตร์ ศิริราชพยาบาล

# <u>ລຽກາຮລັດທາ</u>

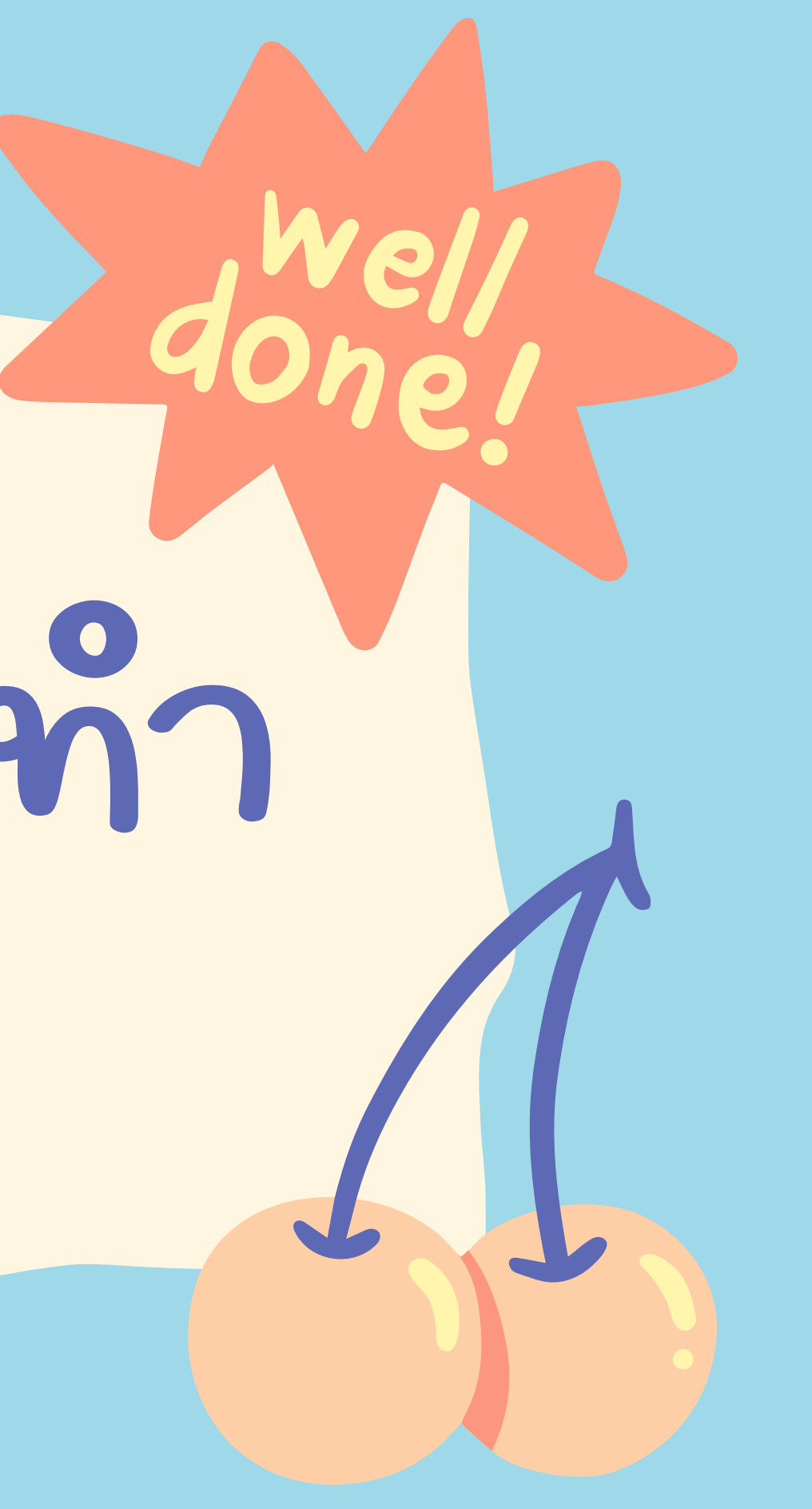

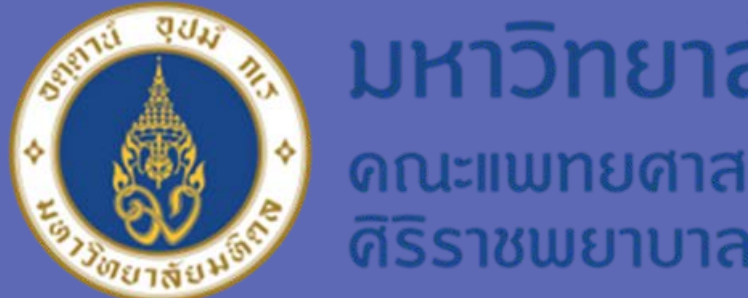

โดย Power Query สามารถใช้ได้ตั้งแต่ Excel 2010 ขึ้นไป ใน Excel จะมี Tab ด้านบนเมนู แบกต่างหาก ชื่อ Power Query

ในตัวอย่างครั้งนี้ ใช้รูป เมนู Power Query ใน Excel 2016

วิธีการ ดังนี้

1. ไปที่เมาะ Data -> New Query -> From File -> From Folder

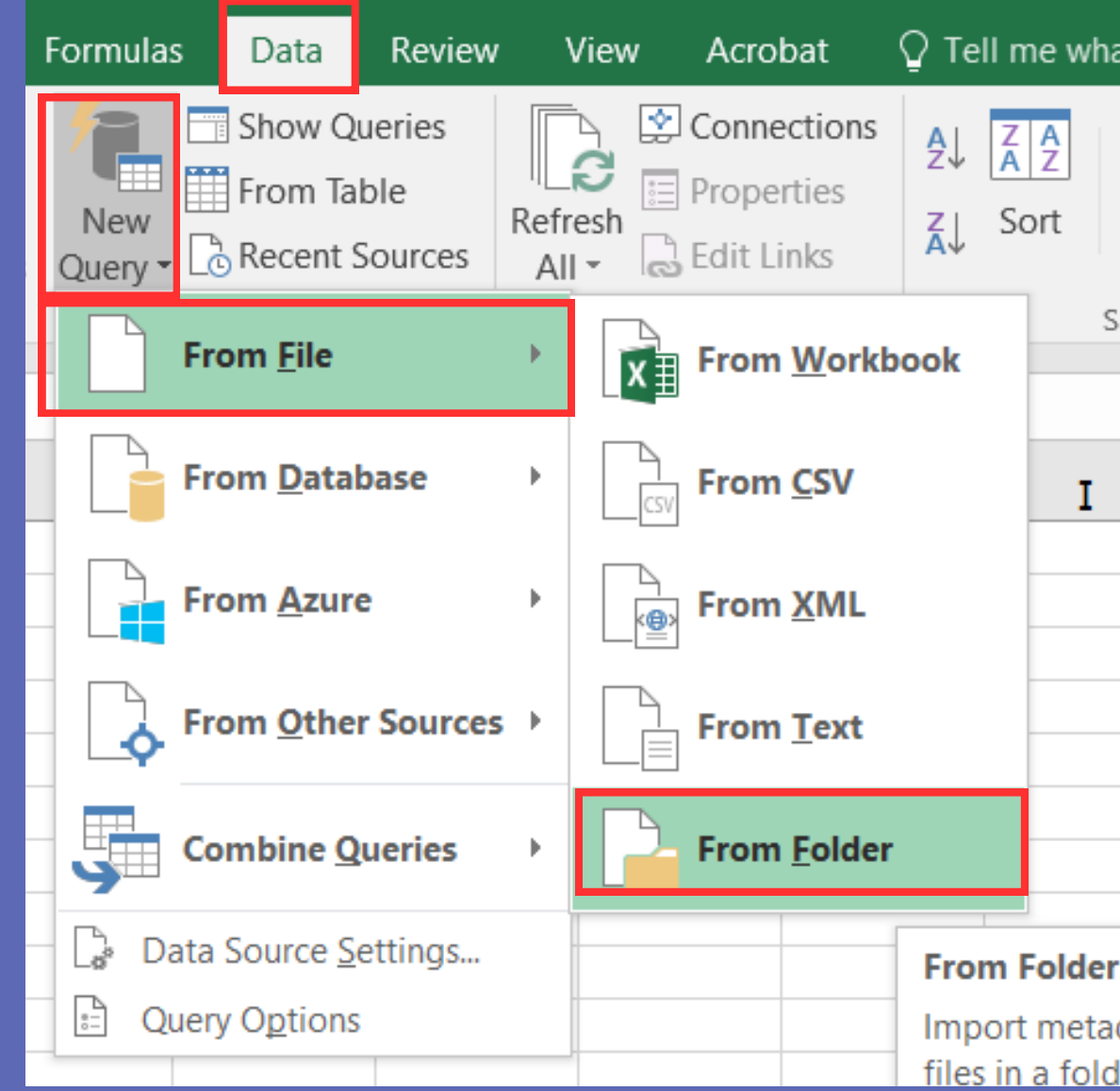

| ne what you want to do |        |        |                              |  |  |  |  |  |  |  |
|------------------------|--------|--------|------------------------------|--|--|--|--|--|--|--|
| A<br>Z                 | Filte  | Clear  | Clear<br>Reapply<br>Advanced |  |  |  |  |  |  |  |
|                        | Sort & | Filter |                              |  |  |  |  |  |  |  |
|                        |        |        |                              |  |  |  |  |  |  |  |
| I                      |        | J      |                              |  |  |  |  |  |  |  |
|                        |        |        |                              |  |  |  |  |  |  |  |
|                        |        |        |                              |  |  |  |  |  |  |  |
| -                      |        |        |                              |  |  |  |  |  |  |  |
|                        |        |        |                              |  |  |  |  |  |  |  |
|                        |        |        |                              |  |  |  |  |  |  |  |
|                        |        |        |                              |  |  |  |  |  |  |  |
| 1                      |        |        |                              |  |  |  |  |  |  |  |

Import metadata and links about files in a folder

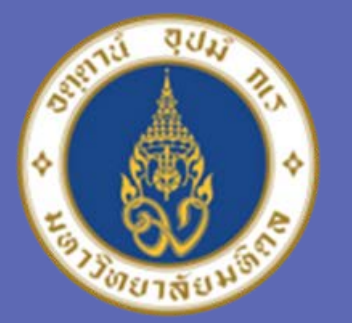

#### มหาวิทยาลัยมหิดล ดณะแพทยศาสตร์ ดิริราชพยาบาล

## 2. จะปรากฏ หน้าต่าง Browse ไปขัง Folder ที่ต้องการ และทำการเลือก Folder ที่ต้องการรวม File แล้ว กด Ok

| File       Home       Insert       Page Layout       Formulas       Data       Review       View       Acrobat       Q Tell me what you want to do         Image: Stress of the stress of the stress |                                                                                                    |
|----------------------------------------------------------------------------------------------------|----------------------------------------------------------------------------------------------------|
| A         B         C         D         E         F         G         H         I         J         K         L           1                                                                                                    | 3. เมื่อทำการเลือก Folder เรียบร้อยแล้ว กด OK                                                             |
| 7         Browse           9            10            11            12            13            14            15                                                                                                    | Folder<br>Folder path<br>U:\Y_YAMON\ต้นทุนการศึกษา ปี 2566\ตย.ดชจ.อื่นฝ่ายการศึกษา<br>Browse<br>OK Cancel |
| <ul> <li>ตย.คชจ.อื่นฝ่ายการศึกษา</li> <li>ยุทธศาสตร์ฝ่ายการคลัง</li> <li>การขอชำนาญการ</li> <li>OK</li> <li>Cancel</li> </ul>                                                                                                    |                                                                                                    |

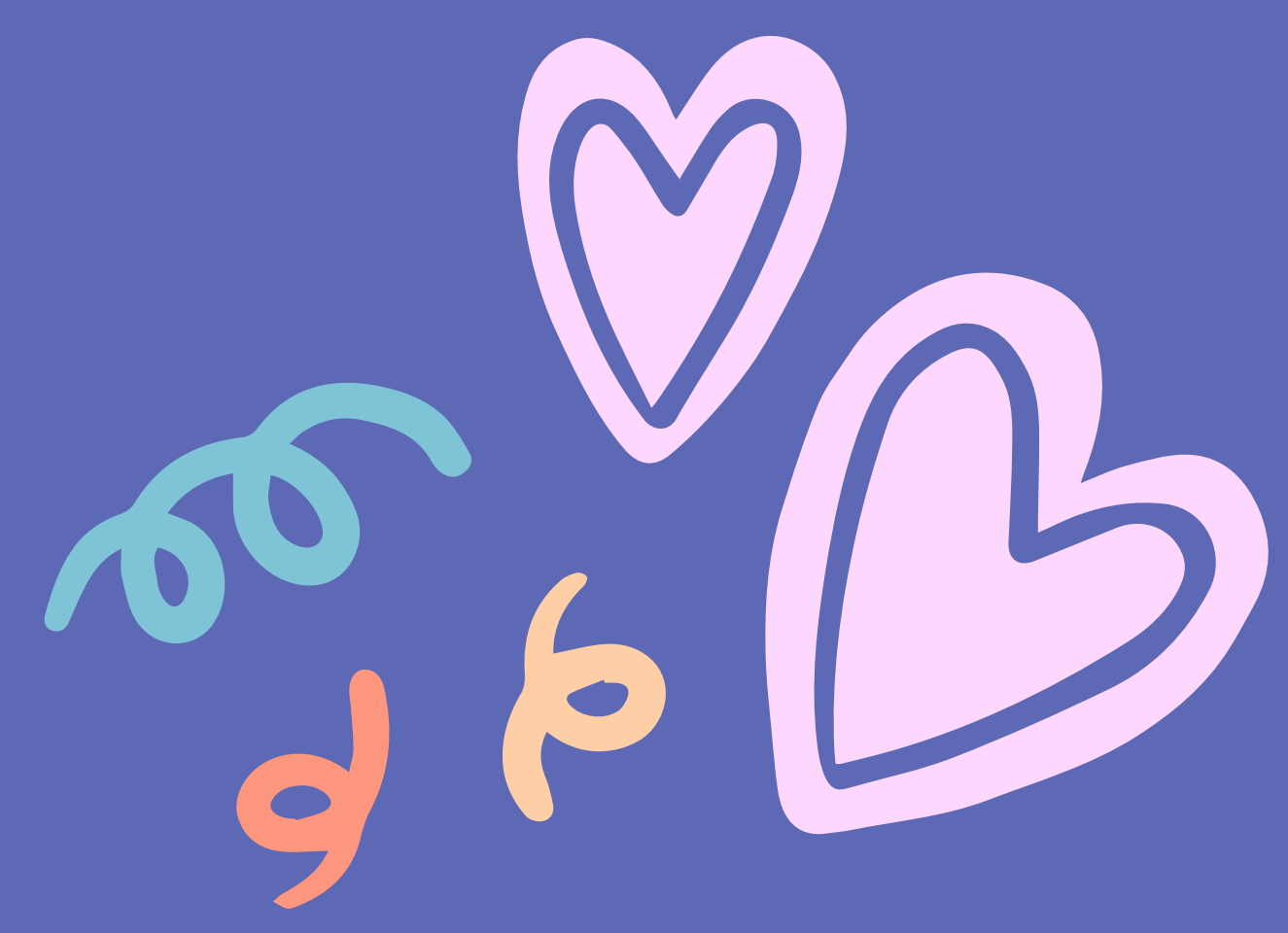

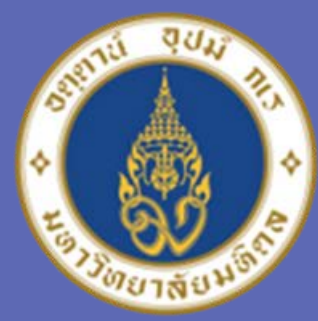

#### มหาวิทยาลัยมหิดล ดณะแพทยศาสตร์ ดิริราชพยาบาล

# 4. จะมีหน้าต่าง แสดง ชื่อ File ทั้งหมด ใน Folder ที่เลือก ในตัวอย่าง มีทั้งหมด 3 File

|      | 5-2-D 🦃                        | 🗟 🖨 =            |          | Book1 - Excel             |            |                       |                      |                      |            |                 |     |                |                             |
|------|--------------------------------|------------------|----------|---------------------------|------------|-----------------------|----------------------|----------------------|------------|-----------------|-----|----------------|-----------------------------|
| File | Home Insert                    | Page Layout      | Formulas | Data Review Vie           | ew Acroba  | at 🛛 🖓 Tell me what y | ou want to do        |                      |            |                 |     |                |                             |
| From | From From O<br>Web Text Source | ther Exist       | 1        | Show Queries              | Connect    | tions AL ZA<br>es     | Clear<br>Reapply     | i 🗐 🔢                |            |                 |     | Mana<br>Data M |                             |
|      | Get External Da                | ta               | U:\Y Y   | AMON\ตันทนการเ            | ศึกษา ปี 2 | 566\ตย.คชจ.อื่น       | เฝ่ายการศึกษา        |                      |            |                 |     |                |                             |
| A1   | • : ×                          | $\checkmark f_x$ | Content  | Name                      | Extension  | Date accessed         | Date modified        | Date created         | Attributes | Folder Path     |     |                |                             |
| 4    | AB                             | C                | Binary   | ฝ่ายการศึกษา ปี 2021.XLSX | .XLSX      | 1/9/2024 10:34:23 AM  | 11/6/2023 3:38:06 PM | 1/9/2024 10:34:23 AM | Record     | U:\Y_YAMON\ต้นร | านก | P              |                             |
| 1    | A                              |                  | Binary   | ฝ่ายการศึกษา ปี 2022.XLSX | .XLSX      | 1/9/2024 10:34:23 AM  | 11/6/2023 3:37:32 PM | 1/9/2024 10:34:23 AM | Record     | U:\Y_YAMON\ตัน  | jun | F              |                             |
| 2    |                                |                  | Binary   | ฝ่ายการศึกษา ปี 2023.XLSX | .XLSX      | 1/9/2024 10:34:23 AM  | 11/6/2023 3:36:51 PM | 1/9/2024 10:34:23 AM | Record     | U:\Y_YAMON\ตันเ | jun |                | 0.                          |
| 3    |                                |                  |          |                           |            |                       |                      |                      |            | 1.1.7.          |     |                |                             |
| 4    |                                |                  |          |                           |            |                       |                      |                      |            |                 |     |                | 5. อาณัณ ด้านอ่า.9พน้าต่า.9 |
| 5    |                                |                  |          |                           |            |                       |                      |                      |            |                 |     |                |                             |
| 6    |                                |                  |          |                           |            |                       |                      |                      |            |                 |     | _              |                             |
| 8    |                                |                  |          |                           |            |                       |                      |                      |            |                 |     | _              | LEAD COMPINE & LOAD         |
| 9    |                                |                  |          |                           |            |                       |                      |                      |            |                 |     |                |                             |
| 10   |                                |                  |          |                           |            |                       |                      |                      |            |                 |     |                |                             |
| 11   |                                |                  |          |                           |            |                       |                      |                      |            |                 |     |                |                             |
| 12   |                                |                  |          |                           |            |                       |                      |                      |            |                 |     |                |                             |
| 13   |                                |                  |          |                           |            |                       |                      |                      |            |                 |     | _              |                             |
| 14   |                                |                  |          |                           |            |                       |                      |                      |            |                 |     |                |                             |
| 15   |                                |                  |          |                           |            |                       |                      |                      |            |                 |     | _              |                             |
| 17   |                                |                  |          |                           |            |                       |                      |                      |            |                 |     |                |                             |
| 18   |                                |                  |          |                           |            |                       |                      |                      |            |                 |     |                |                             |
| 19   |                                |                  |          |                           |            |                       |                      |                      |            |                 |     |                |                             |
| 20   |                                |                  |          |                           |            |                       |                      |                      |            |                 |     |                |                             |
| 21   |                                |                  |          |                           |            |                       |                      |                      |            |                 |     |                |                             |
| 22   |                                |                  |          |                           |            |                       |                      |                      |            |                 |     |                | Compline Concer             |
| 23   |                                |                  |          |                           |            |                       |                      |                      |            |                 |     |                |                             |
| 25   |                                |                  |          |                           |            |                       |                      |                      |            |                 |     |                | Combine & Edit              |
| 26   |                                |                  | <        |                           |            |                       |                      |                      |            | )               |     |                |                             |
| 27   |                                |                  |          |                           |            |                       | -                    |                      |            |                 |     |                | Combine & Load              |
| 28   |                                |                  |          |                           |            |                       |                      | Combine *            | oad 💌      | Edit Cance      | 1   |                |                             |
| 29   |                                |                  |          |                           |            |                       | L                    |                      |            |                 |     |                | Combine & Load To           |
| 30   |                                |                  |          |                           |            | 1                     |                      |                      |            |                 |     |                |                             |
|      |                                |                  |          |                           |            |                       | 11 (I                |                      |            |                 |     |                |                             |

หมางเหตุ ชื่อ File และคอลัมภ์ที่อนู่ในแต่ละ File จะต้องมีลักษณะแบบเดียวกัน จึงจะสามารถ Query ได้

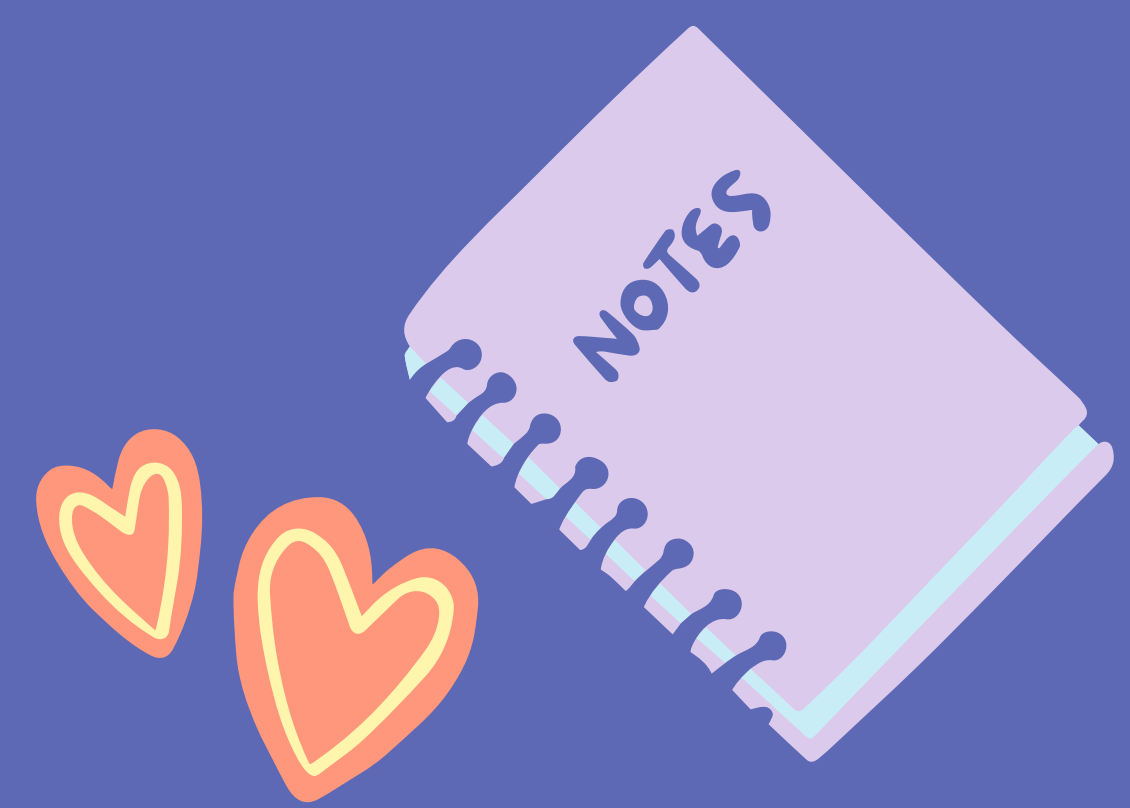

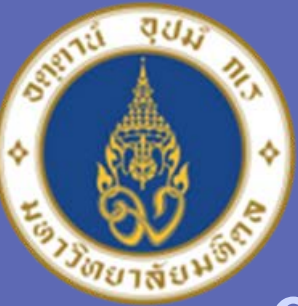

ดณะแพทยศาสตร์ ดิริราชพยาบาล

6.จะมีหน้าต่างแสดง Preview ของข้อมูล ให้กดไปที่ ด้าว่า Sheet หน้าต่างจะแสดงข้อมูลที่เราเลือก จาก นั้นคลิก OK ที่ด้านล่าง

#### **Combine Files**

| ample File: First file       | *           |              |                    |        |             |
|------------------------------|-------------|--------------|--------------------|--------|-------------|
|                              | Sheeti      |              |                    |        |             |
| isplay Options 👻             | Fiscal Year | Company Code | FI Document Number | Period | Cost Center |
| 📕 Sample File Parameter1 [1] | 202         | 1 S001       | 5000051639         | 12     | 110200      |
| Sheet1                       | 202         | 1 S001       | 5000051640         | 12     | 110200      |
| ED. OHOCH                    | 202         | 1 5001       | 2100009577         | 12     | 110200      |
|                              | 202         | 1 SOO1       | 2100009012         | 11     | 110200      |
|                              | 202         | 1 S001       | 2100008905         | 11     | 110200      |
|                              | 202         | 1 5001       | 2100008905         | 11     | 11020       |
|                              | 202         | 1 5001       | 2100008795         | 10     | 11020       |
|                              | 202         | 1 5001       | 2100008702         | 10     | 11020       |
|                              | 202         | 1 5001       | 5000045069         | 10     | 11020       |
|                              | 202         | 1 SOO1       | 2600001058         | 10     | 11020       |
|                              | 202         | 1 5001       | 2100008601         | 10     | 11020       |
|                              | 202         | 1 SOO1       | 2100008424         | 10     | 11020       |
|                              | 202         | 1 \$001      | 2100008174         | 10     | 11020       |
|                              | 202         | 1 5001       | 2100008110         | 10     | 11020       |
|                              | 202         | 1 SOO1       | 2100008122         | 10     | 11020       |
|                              | 202         | 1 5001       | 1100004853         | 9      | 11020       |
|                              | 202         | 1 5001       | 1100004853         | 9      | 11020       |
|                              | 202         | 1 SOO1       | 2100007999         | 10     | 11020       |
|                              | 202         | 1 5001       | 1100004842         | 9      | 11020       |
|                              | 202         | 1 SOO1       | 1100004842         | 9      | 11020       |
|                              | 1           |              | -11                |        | >           |

Skip files with error

หมางเหตุ เมื่อมี File ใหม่เนิ่มเข้ามาใน Folder สามารถทำการ กด Refresh ในแถบเมนูได้เลง ข้อมูลใน File ใหม่จะมาแสดงต่อจากข้อมูลเดิม

## 7.ยลลัพธ์ที่ได้ ข้อมูลจากทุก File จะถูกน้ำมารวมกัน ในลักษณะ เรียงต่อกันไปเรื่อยๆ

| Tabl     | e Name:      | Summarize with   | PivotTable          | Pro                 | operties       | Header Row    | First Colu    | mn 🗹 Filter Bu | tton <b>Caracter a</b> |                  |                      |
|----------|--------------|------------------|---------------------|---------------------|----------------|---------------|---------------|----------------|------------------------|------------------|----------------------|
| ตย_      | คชจ_อ_นฝ_าเ  | Remove Duplica   | ates                |                     | pen in Browser | Total Row     | Last Colu     | nn             |                        |                  | 2222 22222 22        |
| -<br>(1) | Resize Table | Convert to Rand  | insert<br>Ie Slicor | Export Refresh      | link           | ✓ Banded Rows | Banded C      | olumns         |                        |                  |                      |
| 1        | Properties   | To               | ols                 | Evternal Table Data |                |               | Table Style O | otions         |                        |                  | Table Styles         |
| -        |              |                  | 111                 |                     |                |               |               |                |                        |                  |                      |
| A1       | ·            |                  | fx Source.N         | Name                |                |               |               |                |                        |                  |                      |
| 1        |              | А                | В                   | C                   |                | D             | E             | F              | G                      | Н                | I                    |
| 1        | Source.N     | ame 🔻            | Fiscal Year         | Company Code        | FI Documer     | nt Number 🖬   | Period        | Cost Center    | CO object name         | 🖌 Cost Element 🔽 | Cost element name    |
| 2        | ฝ่ายการศึกม  | ษา ปี 2021.XLSX  | 2021                | S001                |                | 5000051639    | 12            | 11020000       | กศฝ่ายการศึกษา         | 62607020         | MA-anans             |
| 3        | ฝ่ายการศึกม  | ษา ปี 2021.XLSX  | 2021                | S001                |                | 5000051640    | 12            | 11020000       | กศฝ่ายการศึกษา         | 62607020         | MA-anans             |
| 4        | ฝ่ายการศึกม  | ษา ปี 2021.XLSX  | 2021                | S001                |                | 2100009577    | 12            | 11020000       | กศฝ่ายการศึกษา         | 62903060         | ค่าวิทยากร-ในสถานที่ |
| 5        | ฝ่ายการศึกม  | ษา ปี 2021.XLSX  | 2021                | S001                |                | 2100009012    | 11            | 11020000       | กศฝ่ายการศึกษา         | 62801990         | ค่าดอบแทนอื่น        |
| 6        | ฝ่ายการศึกม  | ษา ปี 2021.XLSX  | 2021                | S001                |                | 2100008905    | 11            | 11020000       | กศฝ่ายการศึกษา         | 62602040         | ค่าวัสดุสนง-ใช้สอย   |
| 7        | ฝ่ายการศึกม  | ษา ปี 2021.XLSX  | 2021                | S001                |                | 2100008905    | 11            | 11020000       | กศฝ่ายการศึกษา         | 62802030         | คดทวิจัย(ดำเนิน)คชส. |
| 8        | ฝ่ายการศึกม  | ษา ปี 2021.XLSX  | 2021                | S001                |                | 2100008795    | 10            | 11020000       | กศฝ่ายการศึกษา         | 62903020         | ค่าจัดการประชุม-ในฯ  |
| 9        | ฝ่ายการศึกม  | ษา ปี 2021.XLSX  | 2021                | S001                |                | 2100008702    | 10            | 11020000       | กศฝ่ายการศึกษา         | 62903060         | ค่าวิทยากร-ในสถานที่ |
| 10       | ฝ่ายการศึกม  | ษา ปี 2021.XLSX  | 2021                | S001                |                | 5000045069    | 10            | 11020000       | กศฝ่ายการศึกษา         | 62607040         | MA-คภ.สำนักงาน       |
| 11       | ฝ่ายการศึกม  | ษา ปี 2021.XLSX  | 2021                | S001                |                | 2600001058    | 10            | 11020000       | กศฝ่ายการศึกษา         | 62903990         | คชจ.อื่น-ในสถานที่   |
| 12       | ฝ่ายการศึกม  | ษา ปี 2021.XLSX  | 2021                | S001                |                | 2100008601    | 10            | 11020000       | กศฝ่ายการศึกษา         | 62903990         | คชจ.อื่น-ในสถานที่   |
| 13       | ฝ่ายการศึกม  | ษา ปี 2021.XLSX  | 2021                | S001                |                | 2100008424    | 10            | 11020000       | กศฝ่ายการศึกษา         | 62802030         | คดทวิจัย(ดำเนิน)คชส. |
| 14       | ฝ่ายการศึกม  | ษา ปี 2021.XLSX  | 2021                | S001                |                | 2100008174    | 10            | 11020000       | กศฝ่ายการศึกษา         | 62999990         | ด่าใช้จ่ายอื่น       |
| 15       | ฝ่ายการศึกม  | ษา ปี 2021.XLSX  | 2021                | S001                |                | 2100008110    | 10            | 11020000       | กศฝ่ายการศึกษา         | 62903020         | ค่าจัดการประชม-ในฯ   |
| 16       | ฝ่ายการศึกม  | ษา ปี 2021.XLSX  | 2021                | S001                |                | 2100008122    | 10            | 11020000       | กศฝ่ายการศึกษา         | 62801990         | ค่าดอบแทนอื่น        |
| 17       | ฝ่ายการศึกม  | ษา ปี 2021.XLSX  | 2021                | S001                |                | 1100004853    | 9             | 11020000       | กศฝ่ายการศึกษา         | 62999170         | ขาดทนจำหน่ายส/ท      |
| 18       | ฝ่ายการศึกม  | ษา ปี 2021.XLSX  | 2021                | S001                |                | 1100004853    | 9             | 11020000       | กศฝ่ายการศึกษา         | 62999170         | ขาดทนจำหน่ายส/ท      |
| 19       | ฝ่ายการศึกม  | ษา ปี 2021.XLSX  | 2021                | S001                |                | 2100007999    | 10            | 11020000       | กศฝ่ายการศึกษา         | 62903020         | ค่าจัดการประชม-ในฯ   |
| 20       | ฝ่ายการศึกม  | ษา ปี 2021.XLSX  | 2021                | S001                |                | 1100004842    | 9             | 11020000       | กศฝ่ายการศึกษา         | 62605080         | คชา.กิจกรรมในคณะ     |
| 21       | ฝ่ายการศึกม  | ษา ปี 2021.XLSX  | 2021                | S001                |                | 1100004842    | 9             | 11020000       | กศฝ่ายการศึกษา         | 62903040         | ค่าสถานที่-ในสถานที่ |
| 22       | ฝ่ายการศึกม  | ษา ปี 2021.XLSX  | 2021                | S001                |                | 2100007853    | 9             | 11020000       | กศฝ่ายการศึกษา         | 62903020         | ค่าจัดการประชม-ในฯ   |
| 23       | ฝ่ายการศึกม  | ษา ปี 2021.XLSX  | 2021                | S001                |                | 2100007852    | 9             | 11020000       | กศฝ่ายการศึกษา         | 62903020         | ค่าจัดการประชุม-ในฯ  |
| 24       | ฝ่ายการศึกม  | ษา ปี 2021.XLSX  | 2021                | S001                |                | 2100007774    | 9             | 11020000       | กศฝ่ายการศึกษา         | 62903040         | ด่าสถานที่-ในสถานที่ |
| 25       | ฝ่ายการศึกม  | ษา ปี 2021.XLSX  | 2021                | S001                |                | 2100007512    | 9             | 11020000       | กศฝ่ายการศึกษา         | 62401010         | ด่าอบรม-ประชม-ในปท.  |
| 26       | ฝ่ายการศึกบ  | ษา ปี 2021.XLSX  | 2021                | 5001                |                | 2100007499    | 9             | 11020000       | กศฝ่ายการศึกษา         | 62401010         | ด่าอบรบ-ประชบ-ใบปท.  |
| 27       | ฝ่ายการศึกเ  | N 1 2021 XI SX   | 2021                | 5001                |                | 2100007499    | 9             | 11020000       | กศฝ่ายการศึกษา         | 62401010         | ด่าอบรม-ประชม-ในปท.  |
| 28       | ฝ่ายการศึกเ  | ษา ปี 2021.XLSX  | 2021                | 5001                |                | 2100007489    | 9             | 11020000       | กศฝ่ายการศึกษา         | 62903020         | ค่าจัดการประชุม-ในฯ  |
| 29       | ฝ่ายการศึกา  | พา ปี 2021.XI SX | 2021                | 5001                |                | 5000037653    | 9             | 11020000       | กศฝ่ายการศึกษา         | 62608990         | ค่าบริการอื่น        |
| 30       | ฝ่ายการศึกเ  | ษา ปี 2021.XI SX | 2021                | S001                |                | 2100007056    | 8             | 11020000       | กศฝ่ายการศึกษา         | 62903060         | ค่าวิทยากร-ในสถานที่ |
| 31       | ปายการสีกา   | NA 1 2021 YI SY  | 2021                | 5001                |                | 2100006716    | 8             | 11020000       | กส -ป่ายการสึกษา       | 62903060         | ค่าวิทยากร-ใบสถาบที่ |

| Refresh             | Properties | <ul> <li>Header Row</li> <li>Total Row</li> <li>Banded Rows</li> </ul> | First Column Last Column Banded Columns | Filter Button |  |  |  |  |  | 11111 |
|---------------------|------------|------------------------------------------------------------------------|-----------------------------------------|---------------|--|--|--|--|--|-------|
| External Table Data |            |                                                                        | Table Style Options                     | Table Styles  |  |  |  |  |  |       |

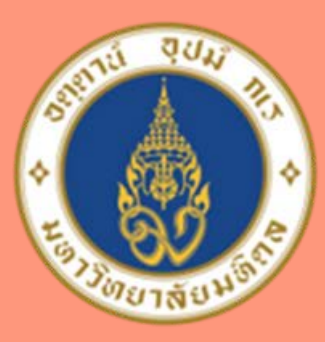

ดิริราชพยาบาล

# 6699639

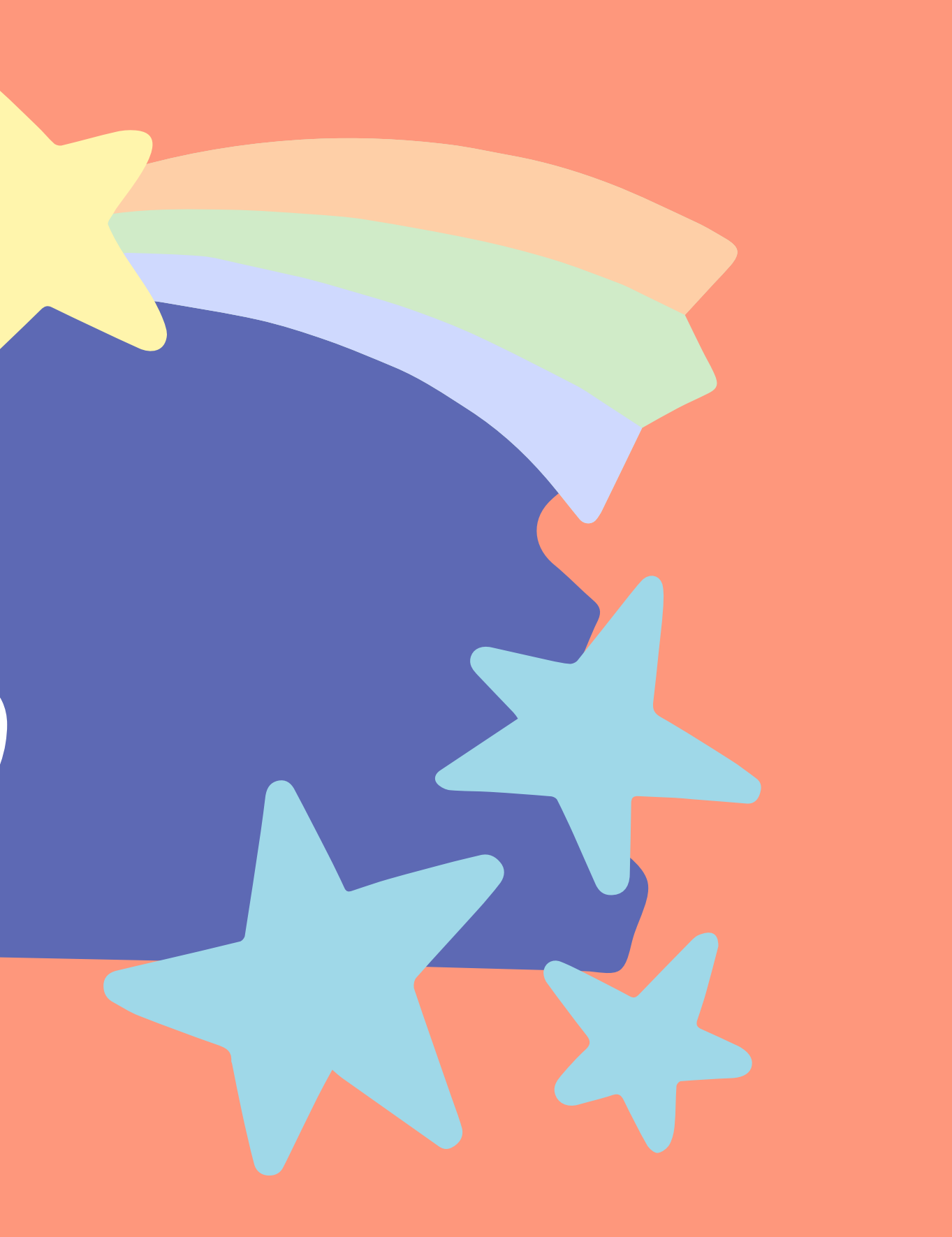

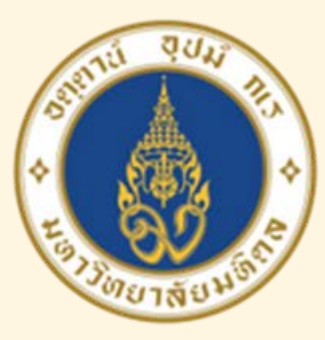

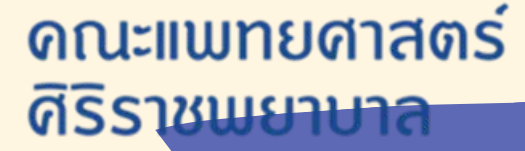

อ้างอิงข้อมูล

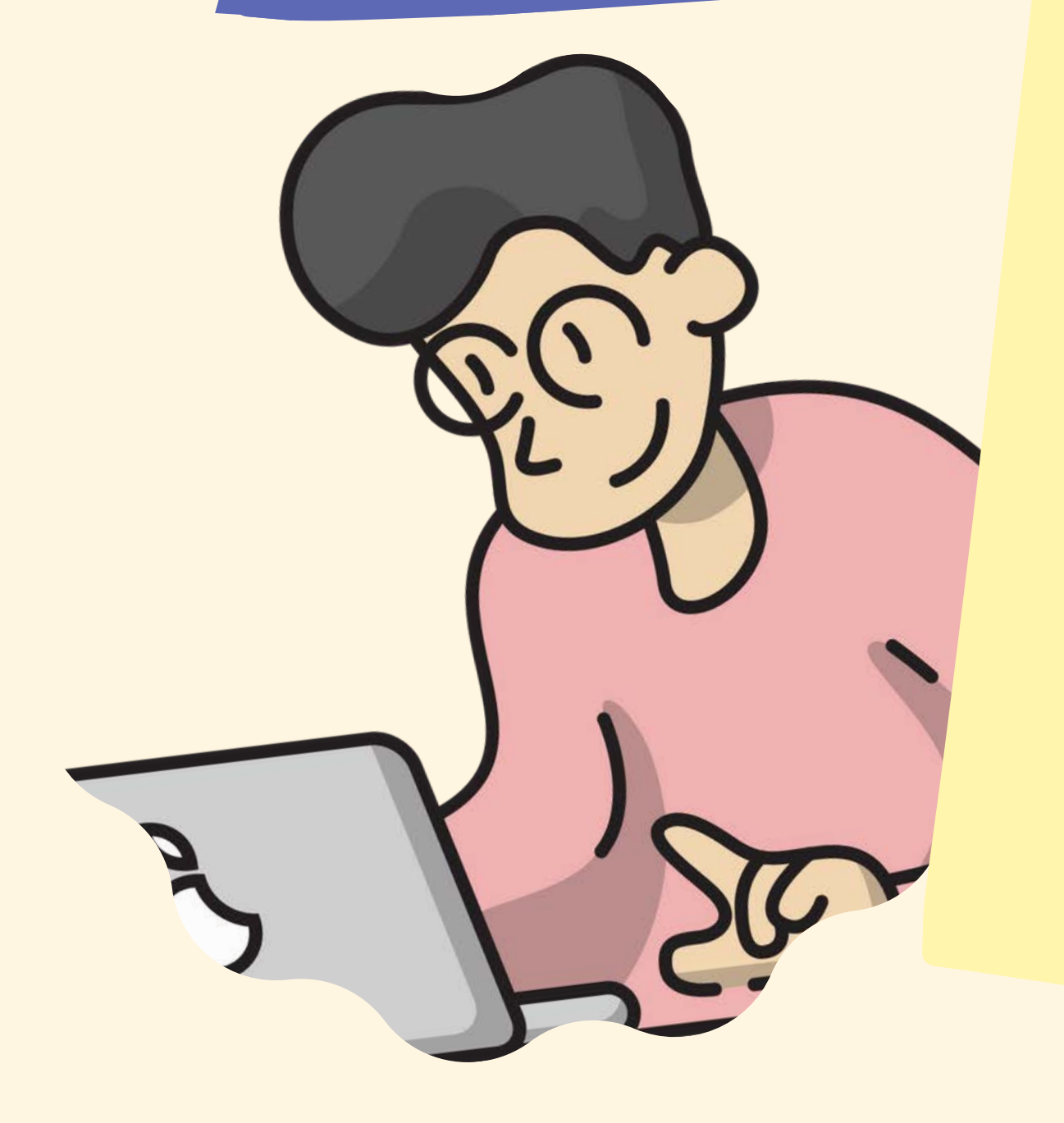

https://www.vbaexcel.com /excel\_blog/powerquery-from-folder

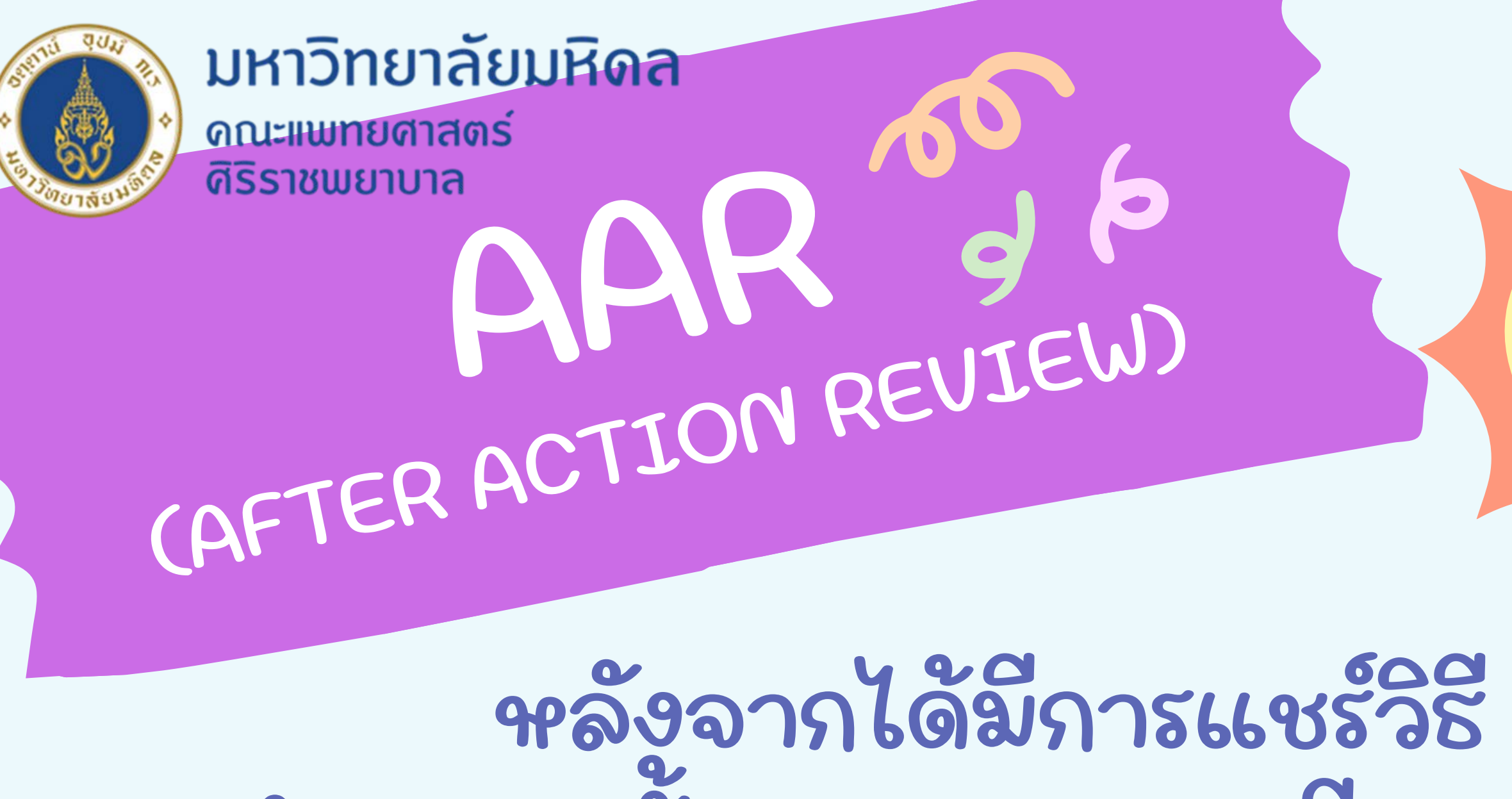

หลังจากได้มีการแชร์วิธี รวมข้อมูล Excel File จากทั้ง Folder มาเรียงต่อกัน ด้วย Power Query ทำให้เจ้าหน้าที่ในหน่วยงาน สามารถ ทำงานที่มีข้อมูลเยอะๆ และหลายๆ File ได้ง่าย ขึ้น และใช้เวลาในการทำงานได้ลดลง

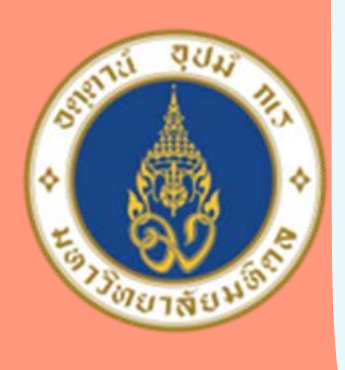

ดณะแพทยศาสตร์ ศิริราชพยาบาล

# 

## Thank you all for listening

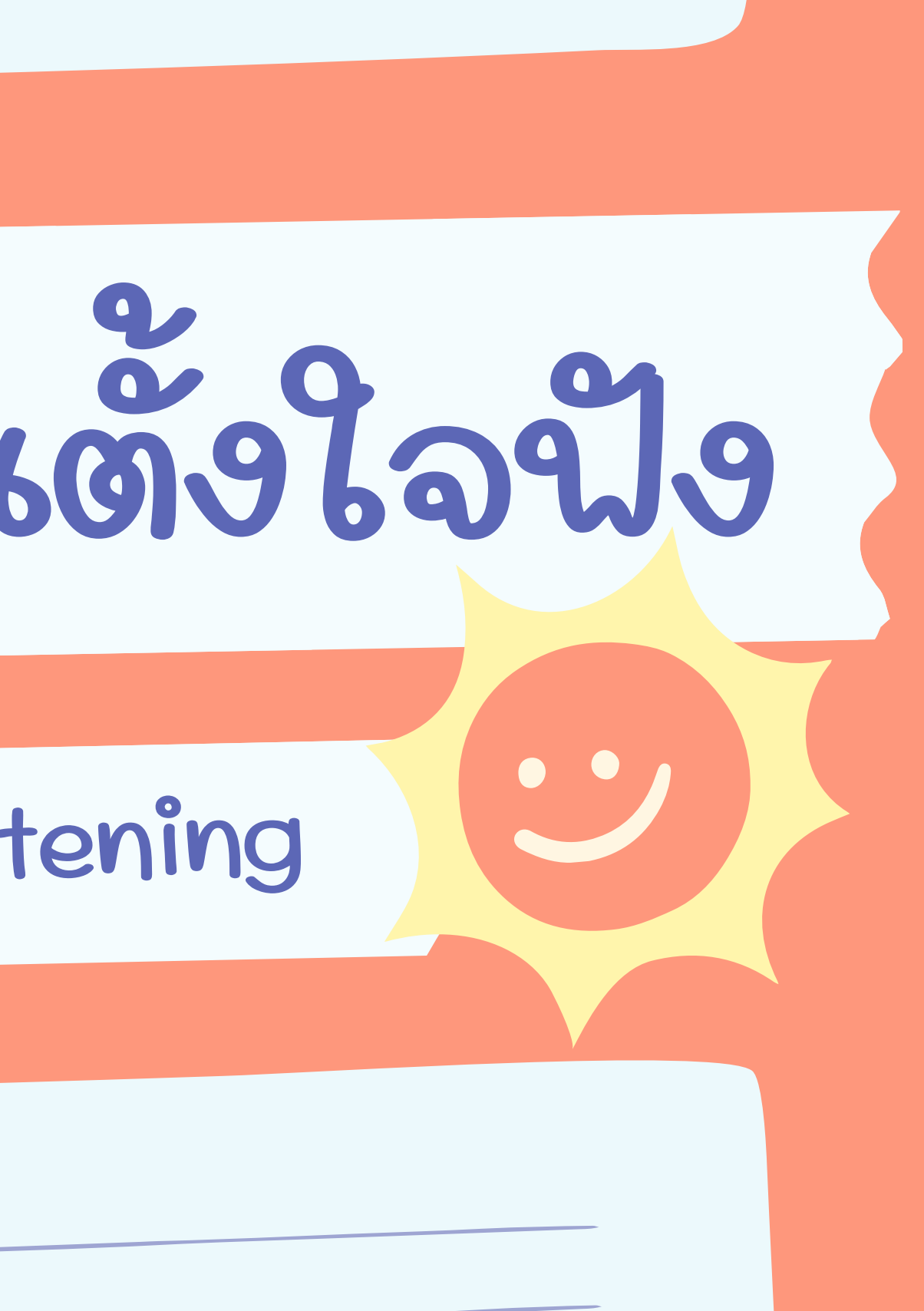